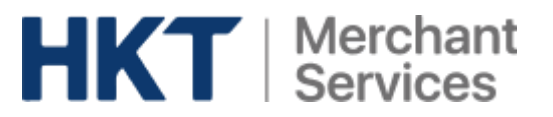

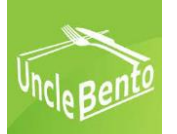

# **Uncle Bento by HKT**

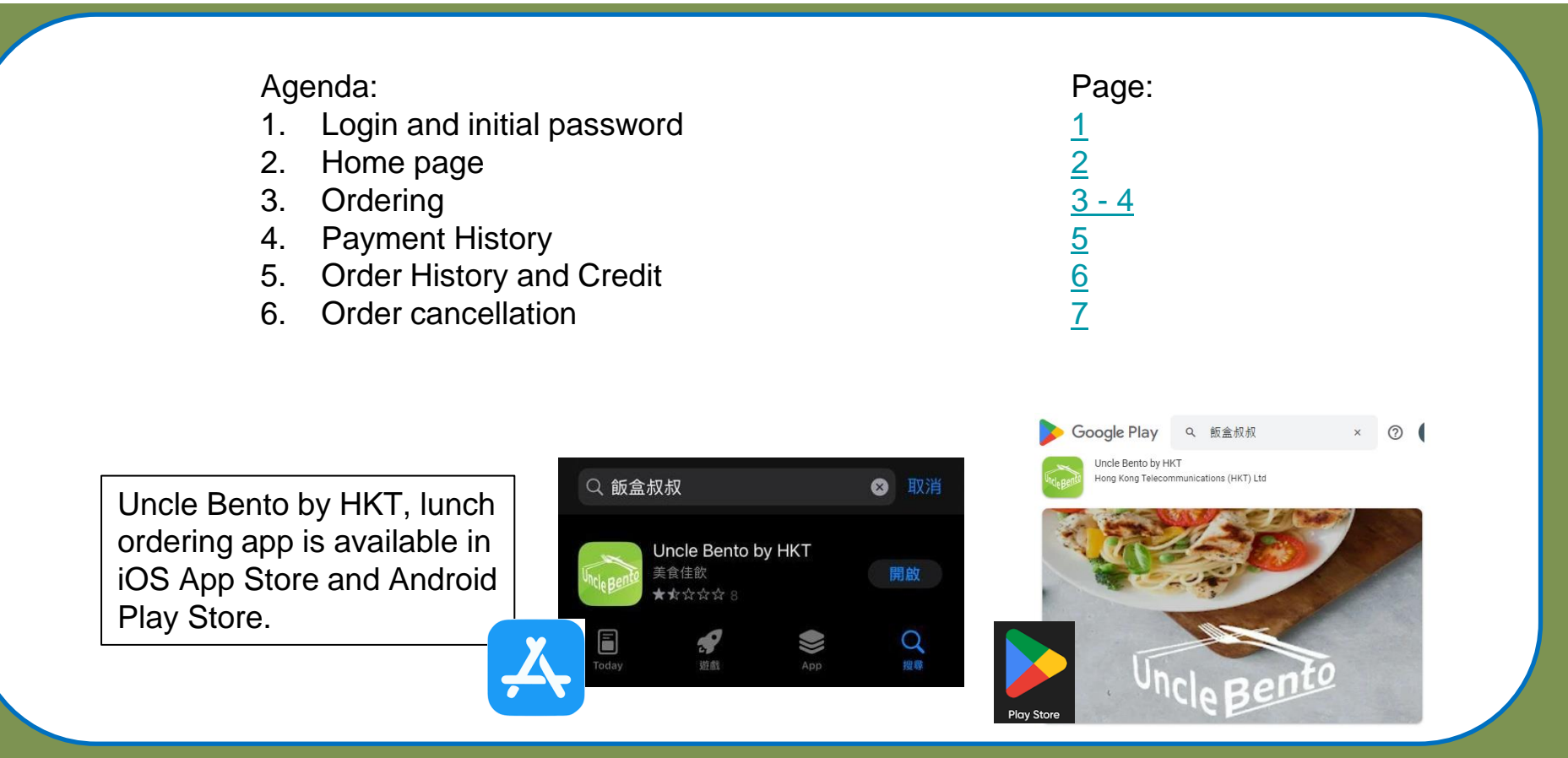

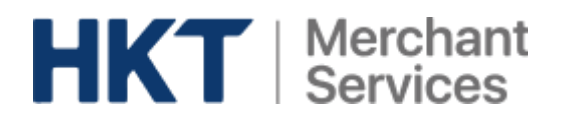

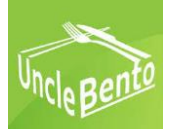

# Login and initial password

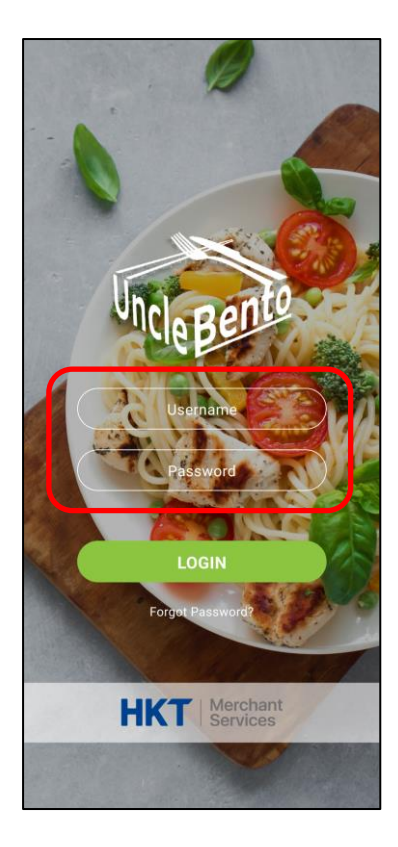

You have to change from the initial  $\rightarrow$  password to a new password upon your first login.

← You will receive a login and an initial password for your children from school or catering company.

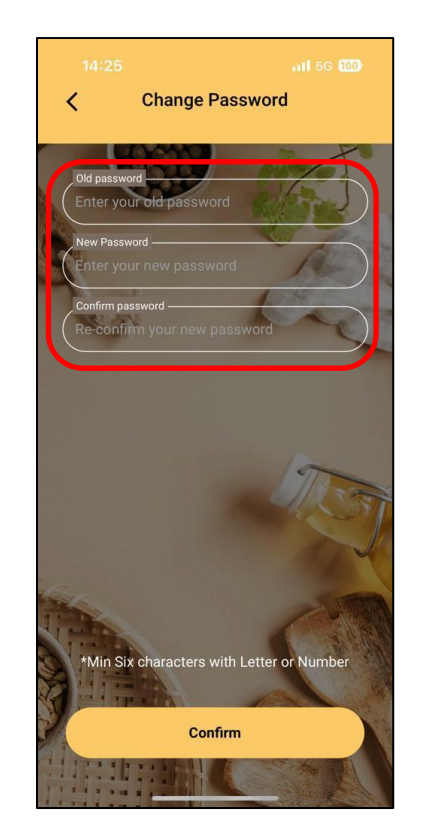

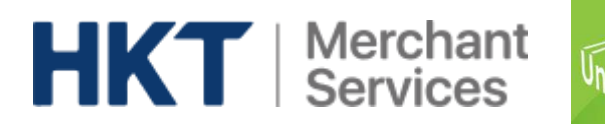

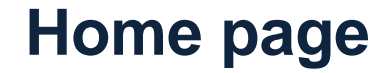

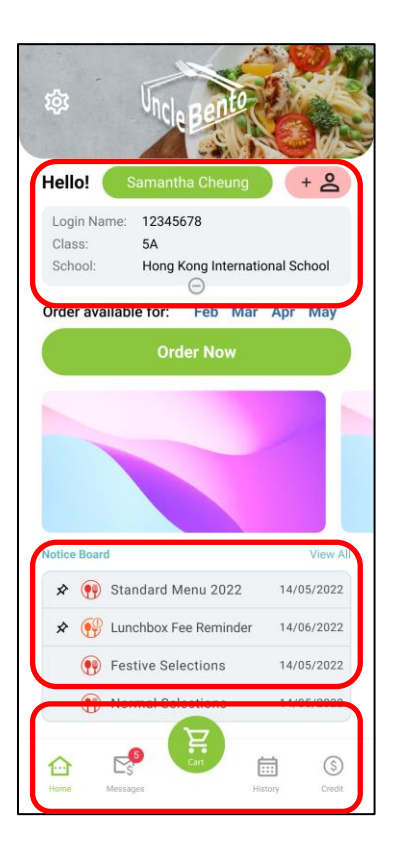

#### ← Student profile: name, login name, class and school

#### ← Notice board

← Message & payment history, shopping cart, order history and credit

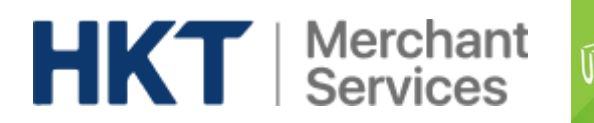

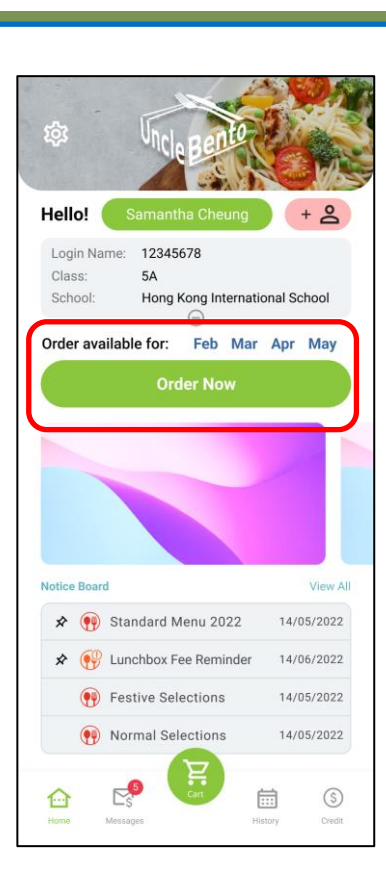

#### $\leftarrow$ Available menu

Menu summary → including number of meal day, fee per meal and deadline

| Sep | ot 2022 (Full Mor | nth) |
|-----|-------------------|------|
|     | Menu Days         |      |
|     | 12                |      |
|     | Total Fees        |      |
|     | \$30 x 20         |      |
|     | Order cut-off day |      |
|     | 2022-07-03        |      |
|     |                   |      |
|     |                   |      |
|     |                   |      |
|     |                   |      |

#### Ordering

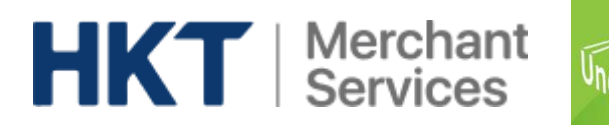

Ordering

#### Choose meals and pay in shopping cart.

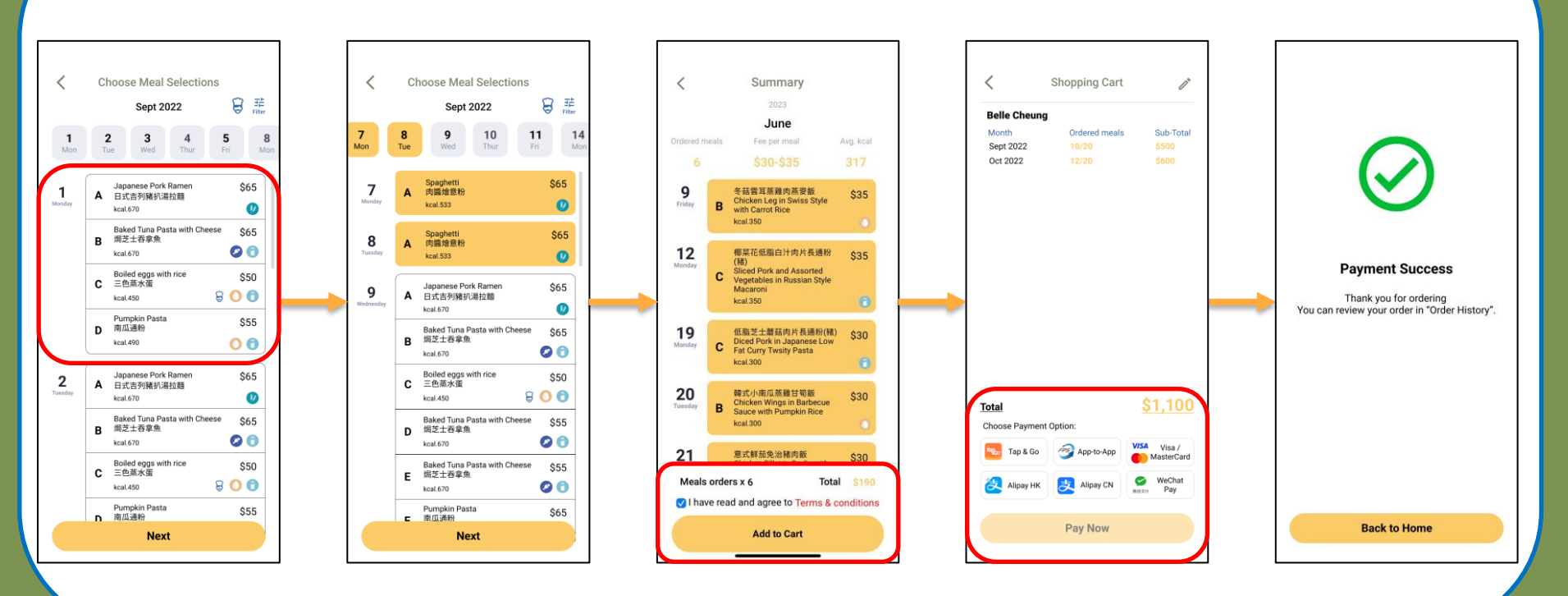

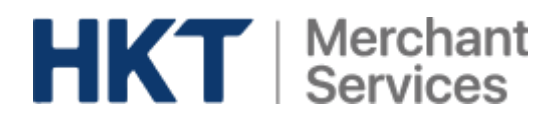

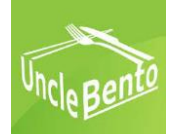

# **Payment history**

|                                     | Samantha Cheung                                                        | + 8                                |
|-------------------------------------|------------------------------------------------------------------------|------------------------------------|
| Login Na<br>Class:<br>School:       | me: 12345678<br>5A<br>Hong Kong Internatio                             | onal School                        |
| order ava                           | ilable for: Feb Mar                                                    | Apr May                            |
|                                     | Order Now                                                              |                                    |
|                                     |                                                                        |                                    |
|                                     |                                                                        | -                                  |
| otice Board                         | A                                                                      | View A                             |
| otice Board                         | d<br>Standard Menu 2022                                                | View 4                             |
| otice Board<br>* •••<br>* •••       | d<br>Standard Menu 2022<br>Lunchbox Fee Reminder                       | View A<br>14/05/2022<br>14/06/2022 |
| otice Board<br>* •••<br>* •••<br>•• | d<br>Standard Menu 2022<br>Lunchbox Fee Reminder<br>Festive Selections | View /<br>14/05/2022<br>14/05/2022 |

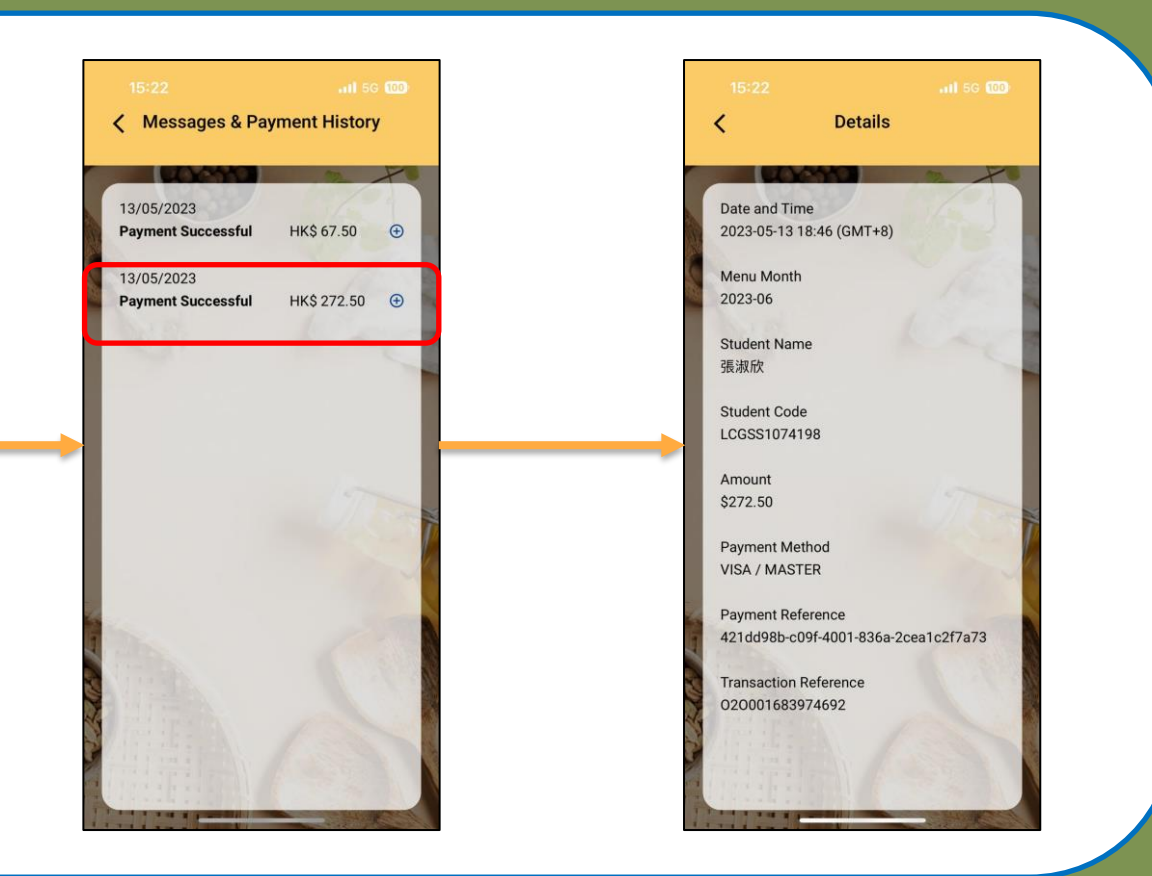

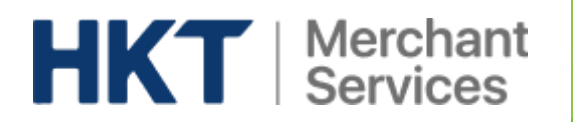

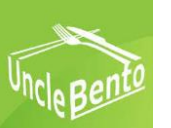

# **Order history and Credit**

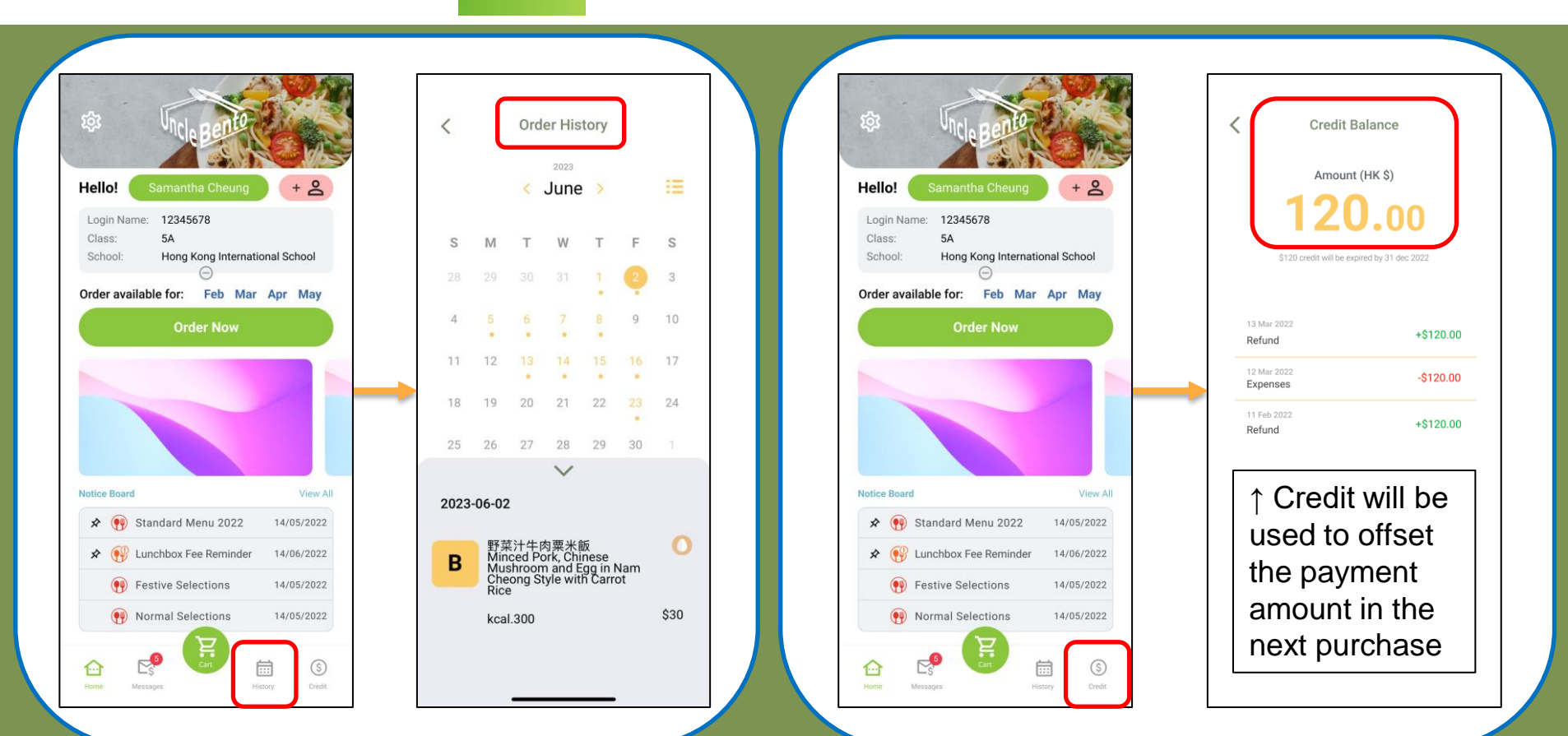

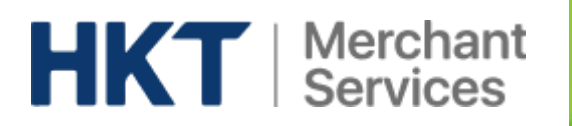

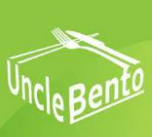

#### **Order cancellation**

- 1. You may go to "History" before 9:00am on a meal day and click "Cancel this order".
- 2. When you confirm the request, "Requested cancel" will be shown.
- 3. When Uncle Bento confirms your cancellation, the status will change to "Cancelled" and the credit have been added to your account.
- 4. For school suspension due to <u>extreme weather</u>, you <u>DO NOT</u> need to cancel the order.

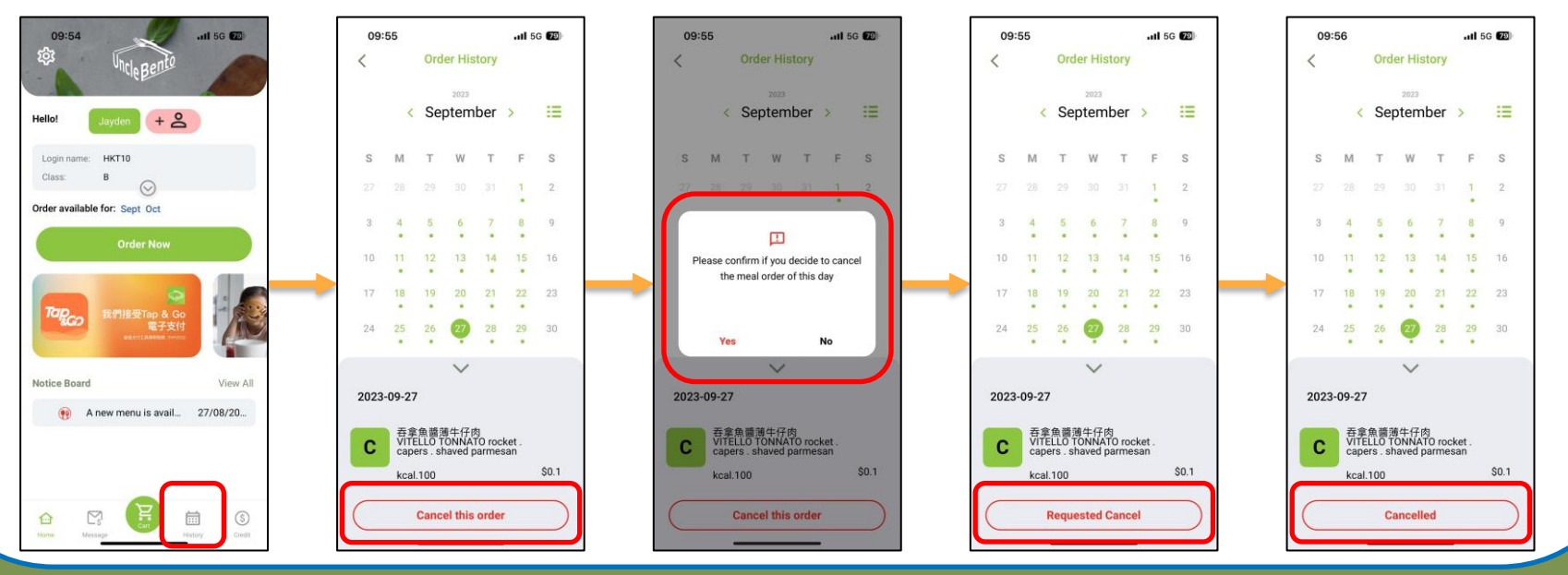